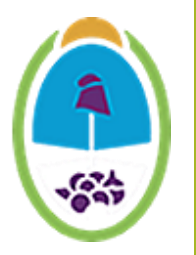

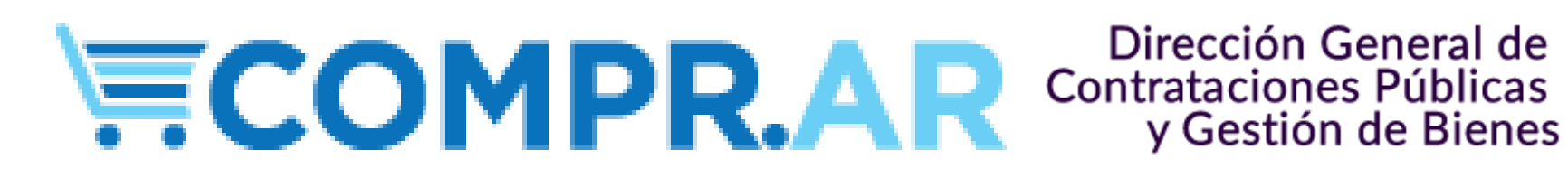

# "Guía para ejecución en las compras de las Unidades Compradoras/Operativas a través de Acuerdo Marco"

## Pasos para las Compras (AC)

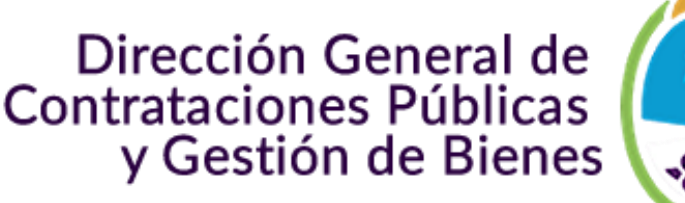

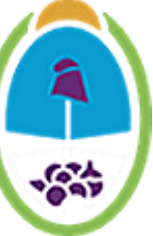

- Paso 1: El Gestor de Compra (rol comprador).
- Paso 2: El Gestor de Compra deberá filtrar por AM.
- Paso 3: El Gestor de Compra Iniciar la compra AM 2
- Paso 4: El Gestor Compras seleccionará los insumos a comprar.
- Paso 5: Los Analista / Imputador
- Paso 6: Generación de la O.C. rol del gestor de Compras.
- Paso 7: Buscar documento contractual (Órden de Compra).
- Paso 8: El usuario con rol (Autorizador), Autoriza o Rech. la OC. Paso 9: Bienes de Consumo (SIDICO).

### <u>Paso 1:</u> El Gestor de Compra (rol comprador).

Deberá buscar el acuerdo marco que se encuentre perfeccionado para poder iniciar una compra.

Dirección General de Contrataciones Públicas y Gestión de Bienes

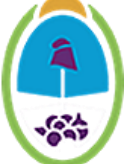

→ C 
comprartst.mendoza.gov.ar/CORE/DefaultEscritorioComprador.aspx?qs=ZaOETekMC9la12HVgJTC5A==

# **©COMPR.AR**

GOBIERNO

| Proceso 👻 | Solicitud De Contratación 👻 | Documento Contractual 👻 | Acuerdo Marco 🗸      | gestor10606 |
|-----------|-----------------------------|-------------------------|----------------------|-------------|
|           | Buscar Acuerdo Marco (      | perfeccionado)          | Buscar Acuerdo Marco | 0           |
|           |                             | · · · ·                 | Buscar Compras       |             |

Buscar Ampliación, Prórroga y Disminución

#### Paso 2: El Gestor de Compra deberá filtrar por AM.

Deberá filtrar por Acuerdo Marco que esté perfeccionado (disponible para iniciar la compra).

### Estado acuerdo marco:

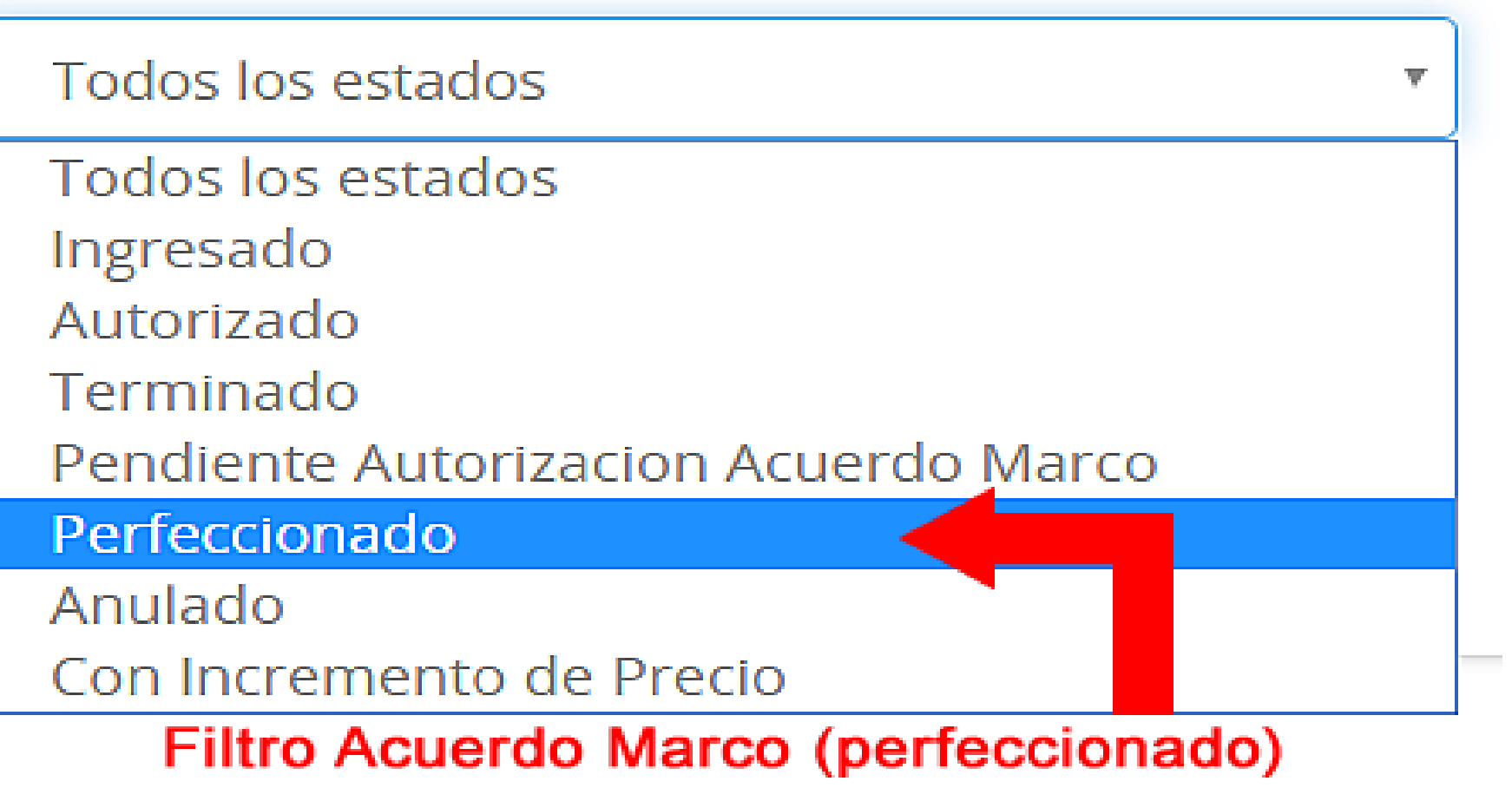

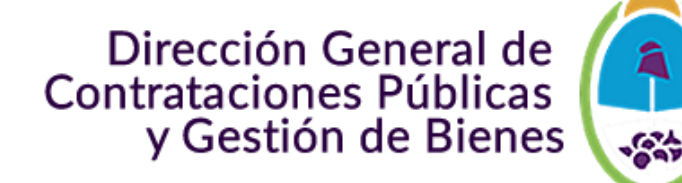

### Paso 3: El Gestor de Compra Iniciar la compra AM

Deberá iniciar la compra por AM seleccionando (ej: 10606-

5-AM19) Fecha Estado Número Nombre Número proceso creación acuerdo Acciones ADOUISICIÓN DE VEHÍCULOS OKM 10606-1-10606-0001-12/04/2019 Perfeccionado : AM19 LPU19 16/05/2019 10606-2-CONVENIO MARCO Nº 80.229/19 SERVICIO DE LIMPIEZA PARA OFICINAS 10606-0004-Perfeccionado 1 AM19 LPU19 ADQ. DE VEHÍCULOS NUEVOS, UNIDADES 0 KM (UTILITARIO Y CAMIONETAS) 10606-3-10606-0006-31/05/2019 Perfeccionado 1 AM19 LPU19 10606-5-Administración, adquisición y Control de combustibles y geo localización de vehículos. C.M. 10606-0009-14/08/2019 Perfeccionado 80.235 LPU19 AM19 Ver historial Comprar por Acuerdo Marco Iniciar la compra por Acuerdo Marco

Ver Listado de Solicitudes de Actualización

Ingresar anexos

Habilitar/Inhabilitar ítems

Solicitar Prórroga Acuerdo Marco

Dirección General de Contrataciones Públicas y Gestión de Bienes

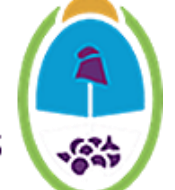

### Paso 4: El Gestor Compras seleccionará los insumos a comprar.

Deberá seleccionar los insumos a adquirir por el sistema de compras públicas

|   | Proveedores Activos e                        | en el Acuerdo Marco                                                                                                    |                                                                                                    |                     |           |                                |               |
|---|----------------------------------------------|----------------------------------------------------------------------------------------------------|----------------------------------------------------------------------------------------------------|---------------------|-----------|--------------------------------|---------------|
|   | Razón Social                                 | Nro CUIT                                                                                                    | Accion                                                                                                    |                     |           |                                |               |
|   | YPF S.A                                      | 30546689979                                                                                                    | <u>Ver certificado</u>                                                                                             |                     |           | Dirección Ge<br>Contrataciones | eneral de (A) |
|   | OLEIROS S.A                                  | 30708081112                                                                                                    | <u>Ver certificado</u>                                                                                             | y Gestión de Bienes |           |                                | le Bienes     |
|   | Edenred Argentina S.A.                       | 30623608677                                                                                                    | <u>Ver certificado</u>                                                                                             |                     |           |                                | $\sim$        |
|   | Sitrack.com Argentina SA                     | 33707231349                                                                                                    | <u>Ver certificado</u>                                                                                             |                     | Unidad    | Precio total                   | A             |
| В | .O, Bienestar, Logística y Organización S.A. | 30715432133                                                                                                    | <u>Ver certificado</u>                                                                                             |                     | de Medida | por renglón                    | Acciones      |
| 1 | 143000215.13                                 | SERVICIO DE CONTROI<br>VEHICULOS - CONVENI                                                                                                    | SERVICIO DE CONTROL GEOREFERENCIADO DE LOCALIZACION DE<br>VEHICULOS - CONVENIO MARCO Nº80.235 Presentación: UNIDAD |                     |           |                                | S             |
| 2 | 143000215.12                                 | SERVICIO DE ADMINISTRACION Y CONTROL DE LA GESTION DE<br>PROVISION DE COMBUSTIBLES DE VEHICULOS DE LA FLOTA<br>PROVINCIAL - CONVENIO MARCO Nº80.235 Presentación: UNIDAD |                                                                                                    |                     | UNIDAD/S  |                                | <b>S</b>      |
| 3 | 910010002.16                                 | NAFTA SUPER HASTA 9<br>Presentación: POR LITR                                                                                                    | 5 OCT CONVENIO - MARCO                                                                                             | ) Nº80.235          | UNIDAD/S  |                                | <b>S</b>      |

Las Unidades Compradoras completarán el o los campos cantidades a comprar por el /los insumos que necesite ser adquirido, luego Guardar y Volver para cerrar dicha compra. Para el caso de un error u omisión podrá editar la comprar antes de enviar a la afectación Preventiva/definitiva.

### Paso 4: Completar las cantidades a Comprar

#### Dirección General de Contrataciones Públicas y Gestión de Bienes

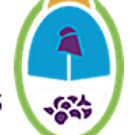

#### Proveedores del renglón

| Número<br>Renglón | Objeto<br>del<br>Gasto | Código<br>Item | Descrip <mark>c</mark> ión<br>Item                                                                                        | Unidad<br>de<br>Medida | Proveedor                 | Alternativa            | Especificaciones<br>Proveedor                                                                                                    | Precio<br>Ofertado | Moneda                    | Saldo de<br>stock      | Cantidad a<br>comprar |
|-------------------|------------------------|----------------|----------------------------------------------------------------------------------------------------|------------------------|---------------------------|------------------------|----------------------------------------------------------------------------------------------------|--------------------|---------------------------|------------------------|-----------------------|
| 2                 | 0.0.0                  | 143000215.12   | SERVICIO DE<br>ADMINISTRACION<br>Y CONTROL DE LA<br>GESTION DE<br>PROVISION DE<br>COMBUSTIBLES<br>DE VEHICULOS DE<br>LA F | UNIDAD/S               | Edenred<br>Argentina S.A. | <sup>⊪⊪</sup><br>antid | Ver anexo <u>Ver Detalle</u><br>lad de ve                                                                                           | 277,09<br>híci     | Peso<br>Argentino<br>UIOS | 105867,000000<br>por u | 20 <b>H</b>           |
|                   |                        |                | <u>Ver más</u>                                                                                                    |                        | YPF S.A                   | Base                   | YPF EN RUTA, es una<br>tarjeta de crédito, mediante<br>la cual YPF SA, otorga al<br>cliente un crédito para c<br><u>Ver Detalle</u> | 0,01               | Peso<br>Argentino         | 105984,000000          | 50                    |

Eliminar

Guardar y volver

**Paso 4:** "El gestor de compra deberá asignar el perfil de usuario que autorizará la compra una vez terminada la afectación definitiva."

#### Autorizadores de las ordenes de compra

| Unidad ejecutora       | 1-06-06 - Dcción. Gral. de Compras y Su 🔻                                                                      |                   |                                                           |
|------------------------|----------------------------------------------------------------------------------------------------|-------------------|-----------------------------------------------------------|
| * Usuarios registrados | Usuarios autorizadores     Analista Tres     Gestor Principal     ELSA ESTHER FULIGNA     MARIA ROSARIO MORENO | Agregar<br>Quitar | * Autorizadores seleccionados<br>GRACIELA NOEMI RODRIGUEZ |

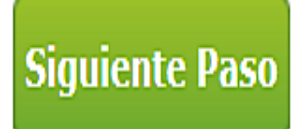

Dirección General de Contrataciones Públicas y Gestión de Bienes

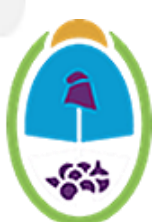

#### Autorizadores de las ordenes de compra

| Unidad Ejecutora | Nombre Autoridad |
|------------------|------------------|
| Autorizador      | Subdirector      |

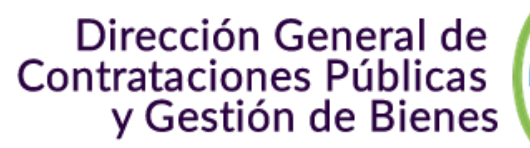

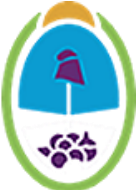

#### Anexos

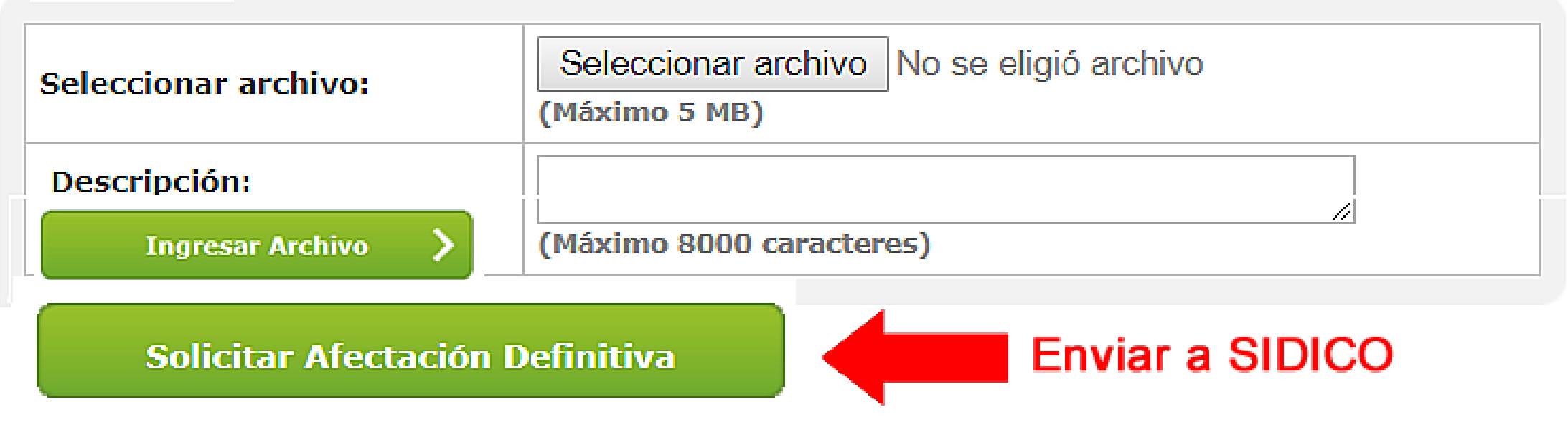

Se envía dicha compra para su afectación definitiva a SI.DI.CO.

## Paso 5: Los Analista / Imputador

El Analista deberá realizar las imputación Preventiva /Definitiva SCA (Solicitud de Compra AM)

#### Dirección General de Contrataciones Públicas y Gestión de Bienes

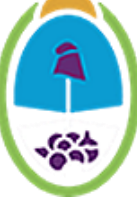

| <b>A</b> SIDICO                                                                                                    |                                     | Contac | duría Genera | al de la Pr | rovino | cia |
|----------------------------------------------------------------------------------------------------|-------------------------------------|--------|--------------|-------------|--------|-----|
| TESTING                                                                                                    | Miércoles, 4 de Septiembre del 2019 | â 🖂 🗄  |              |             |        | ٩   |
| General Presupuestario Fondos y Valores Bienes de Uso Tesorería Contabilidad General Ley de Resp. Fiscal Gerencial Administración |                                     |        |              |             |        |     |
| 🔮 Trabajando en: Intranet                                                                                                    |                                     |        | Usuario:     | : PRUEBA45  | 1      | U   |

#### Incorporar SC (Acuerdo Marco) de Compr.ar (Pendientes de Análisis) para el CUC: 21

| Nro. Sol.     | Nombre Sol.                             | CUC CJUO                | Fecha Creación | Ejercicio Ver Detalle | Estado en Sidico       | Agregar a Sidico |
|---------------|-----------------------------------------|-------------------------|----------------|-----------------------|------------------------|------------------|
| 10606-12-SC19 | SC Acuerdo Marco Compr.ar 10606-12-SC19 | 21 1-06-06              | 29/05/19       | 2019 🔍                | Procesada en Sidico    |                  |
| 10606-24-SC19 | SC Acuerdo Marco Compr.ar 10606-24-SC19 | 21 <b>1-06-06</b>       | 18/07/19       | 2019 🔍                | Procesada en Sidico    |                  |
| 10606-25-SC19 | SC Acuerdo Marco Compr.ar 10606-25-SC19 | 21 1-06-06              | 23/07/19       | 2019 🖸                | Procesada en Sidico    |                  |
| 10606-40-SC19 | SC Acuerdo Marco Compr.ar 10606-40-SC19 | <mark>21 1-06-06</mark> | 04/09/19       | 2019 🧕                | No Procesada en Sidico |                  |

Se tiene que incorporar la Solicitud de Compra acuerdo marco (SCA), luego procederá con el proceso de imputación preventiva/definitivo.

**NOTA:** El Gestor de Compras tiene que enviar el número de expediente donde se va a realizar la imputación.

#### Paso 5: Los Analista / Imputador Incorporar SCO Compr.ar >> Dirección General de Contrataciones Públicas y Gestión de Bienes Incorporar SC (Acuerdo Marco) Compr.ar >> 🛟 -6-4 Nro.Interno Nro. Comprar Descripción Car. Jur. UOr. Verificar Generar Anular Notificar Imprimir Adjudicado Completar Comprobantes Estado Fecha 10606-40-60534 e 04/09/2019 1 06 06 🐼 国 SC Acuerdo Marco Compr.ar 10606-40-SC19 Provisoria Información de imputación presupuestaria Completar Solicitud de Insumos Compr.ar Comprobante Repartición **CUC** 21 Ejercicio 2019 Tipo 1 Número 60040 CUC 21 Hab. Mrio. de Hacienda y Finanzas Institución Carácter 1 Jurisdicción 06 U.Organizativa 06 Dcción. Gral. de Compras y Suministros Institución Carácter 1 Jurisdicción 06 Unidad Organizativa 06 Unidad de crédito H96093 C.Económica 41201 Financiamiento 0 Dcción. Gral. de Compras y Suministros Descripción Detaile del Volante: GENERADO DESDE SOLICITUD DE INSUMO COMPR.AR 10606-40-SC19 Fecha 04/09/2019 Estado de la Solicitud Provisoria SC Acuerdo Marco Compr.ar 10606-40-SC19 N° Solicitud COMPRAR 10606-40-SC19 EX-2019-00168327- -GDEMZA-DGCPYGB#MHYF Descripción SC Acuerdo Marco Compr.ar 10606-40-SC19 Tipo SC (Solicitud Compra) Asignar la descripción a todos los comprobantes? Compras Mayores • Tipo de Comprobante a generar Expediente Asignación de Expediente Manual Sistema GDE 168327 Año 2019 💽 Automática 🔍 Manual Distribución del Gasto Depósito Si Plurianual N° Q Confirmar Cancelar Confirmar Cancelar Agregar el número de Expediente generado para la

Se debe completar los datos de Distribución del gasto de forma (automática o manual) y Plurianualidad por si o por el no Agregar el número de Expediente generado para la Compra desde mesa de entrada y luego asignar depósito donde se lo debe enviar.

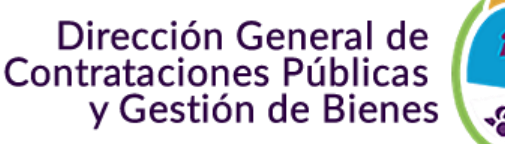

Culminación en Generación de la Afectación (Prev/Def): El imputador debe generar el Volante 门 y 🛹 Notificar a COMPRAR (con esto culmina con la Imputación prev/definitiva), el mismo va a impactar sobre el Expediente de Compra. La orden de compra original no queda en este expediente último, la podemos encontrar visible en el expediente Original del Acuerdo Marco (Ej: Expediente Madre EX-2019-00162211- -GDEMZA-DGCPYGB#MHYF). Por otra parte el GEDO que contiene las OC libradas con antelación, se puede vincular a este nuevo expediente de compra, diseñado para la imputación.

| Nro.Interno Nro. C | omprar Descripción                         | Cor   | mpletar Co | mprobantes Estado | Fecha      | Car. Jur. UOr. | Verificar Gener | ar Anula | r Notific | ar Imprimir Adjudicado |
|--------------------|--------------------------------------------|-------|------------|-------------------|------------|----------------|-----------------|----------|-----------|------------------------|
| € 60534 10600 SC19 | 5-40- SC Acuerdo Marco Compr.ar 10606-40-S | C19 🧉 | B          | Cuentas Asignadas | 04/09/2019 | 1 06 06        | D               | •        | *         | E                      |

#### Paso 6: Generación de la Orden de Compra rol del gestor de Compras.

Deberá Ingresa al menú Acuerdo Marco, abrir en <u>Buscar Compras</u> y luego generar el Orden de Compra.

Dirección General de Contrataciones Públicas y Gestión de Bienes

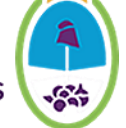

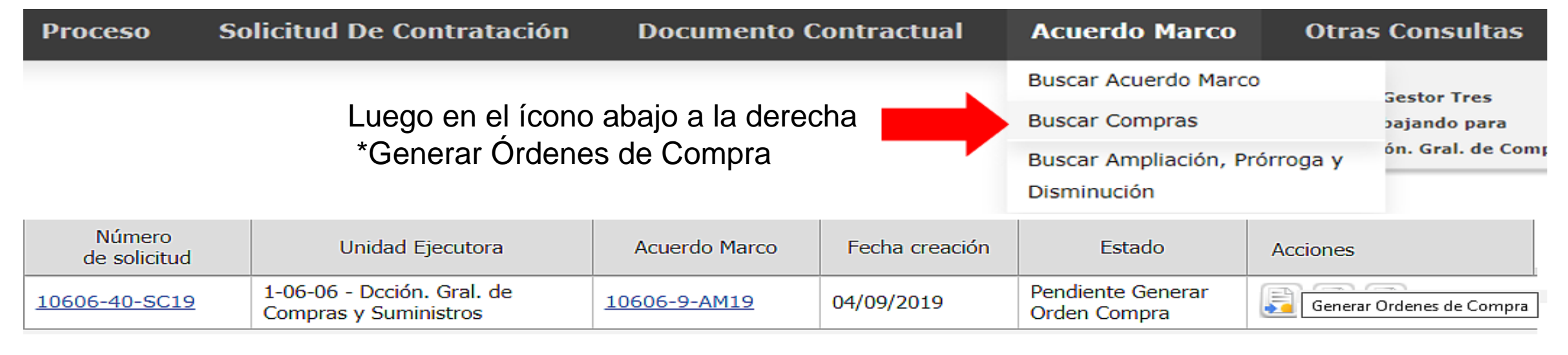

#### Generar Ordenes de Compra

| Número Solicitud Compra: | 10606-40-SC19           |
|--------------------------|-------------------------|
| Número de Acuerdo Marco  | : 10606-9-AM19          |
| Nombre de Acuerdo Marco  | Posición del IVA PS- AM |
| C                        |                         |

#### Se generarán las siguientes ordenes de compra

| Razón Social    | Moneda         |
|-----------------|----------------|
| Raul Abraham    | Peso Argentino |
| Eduardo Abraham | Peso Argentino |

Generar

#### Ordenes de compra generadas

| Número Solicitud Compra: | 10606-40-SC19           |
|--------------------------|-------------------------|
| Número de Acuerdo Marco: | 10606-9-AM19            |
| Nombre de Acuerdo Marco: | Posición del IVA PS- AM |

#### Ordenes de compra generadas

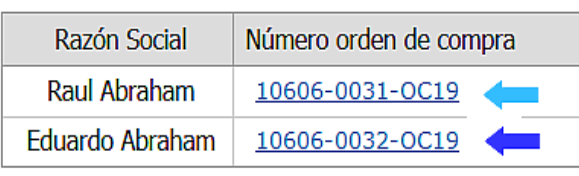

Se generan la/s Órden/es de Compra y les asigna automáticamente un número correspondiente.

### Paso 7: Buscar documento contractual (Orden de Compra).

En este paso podemos encontrar todas las órdenes de compras generadas por

la Unidad Compradora y ver estado de las mismas.

| COMPR.A                               | () <b>MENDOZA</b><br>GOBIERNO |                                   |                 |
|---------------------------------------|-------------------------------|-----------------------------------|-----------------|
| Proceso - Solicitud De Contratación - | Documento Contractual 🗸       | Acuerdo Marco 👻 Otras Consultas 👻 | L gestor10606 → |
| Búsqueda rápida Bu                    | scar document                 | to contractual                    |                 |
| Número documento contractual:         |                               | Número solicitud de compra:       |                 |
| 10606-0031-OC19                       |                               | Q                                 | Q               |
| Número de proceso:                    |                               | Número expediente:                |                 |
|                                       |                               | Q                                 | Q               |

Dirección General de Contrataciones Públicas

v Gestión de Bienes

Se han encontrado 1 resultados para su búsqueda

| Número<br>documento<br>contractual | Nombre<br>documento<br>contractual                                | Número de<br>proceso | Número expediente                             | Unidad<br>Ejecutora                                    | Unidad Operativa<br>de Contrataciones                  | Fecha<br>creaciói | n Monto                                | Moneda                              | Estado                   | Acciones |
|------------------------------------|-------------------------------------------------------------------|----------------------|-----------------------------------------------|--------------------------------------------------------|--------------------------------------------------------|-------------------|----------------------------------------|-------------------------------------|--------------------------|----------|
| <u>10606-0031-</u><br><u>OC19</u>  | Orden de compra<br>generada por<br>Proceso Nº<br>10606-0030-LPU19 | 10606-0030-<br>LPU19 | EX-2019-00162211-<br>-GDEMZA-<br>DGCPYGB#MHYF | 1-06-06 - Dcción.<br>Gral. de Compras<br>y Suministros | 1-06-06 - Dcción.<br>Gral. de Compras y<br>Suministros | 4/9/2019          | 6.000,00<br>Ver Histori<br>Modificar I | Peso<br>Argentin<br>al<br>Documento | Guarda<br>do<br>Contract | ual      |

Se deberá terminar de completar la Orden de Compra (*Modificar documento Contractual*), los datos referentes al Detalle de entrega y Autorizadores (si lo requiere).

### Paso 7: Completar los datos de la Orden d Compra

Resumen de ítem

#### Dirección General de Contrataciones Públicas y Gestión de Bienes

#### **Modificar Documento Contractual**

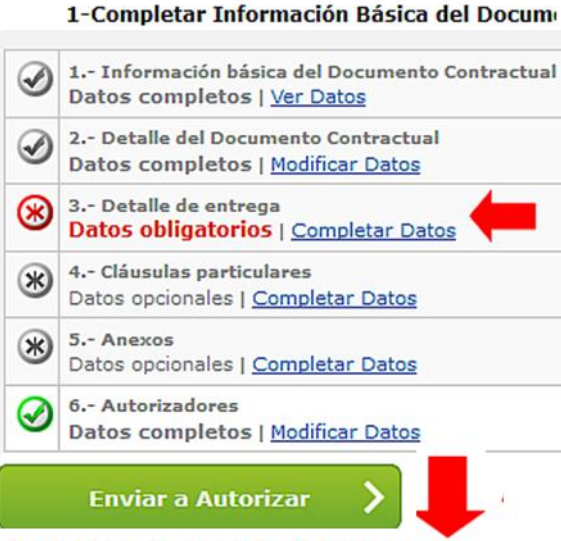

Autorizar la Orden de Compra

Completado el Detalle de Entrega se envía a Autorizar la Orden de Compra.

#### Número Cantidad Código ítem Alternativa Descripción Cantidad Acciones renglón Pendiente LAMOTRIGINA Presentación: X 100 MG. Solicitado: 1 $\checkmark$ Base 031060005.1 5,000000 5,000000 <u>+</u> COMP. Plazo de entrega

| * Dentro de los | 15 Días hábiles 🗸                             |
|-----------------|-----------------------------------------------|
| * A partir de   | Perfeccionamiento del documento contractual 🗸 |

#### Lugar entrega

| renglón A          | lternativa       | nativa Código ítem |      | Descripción                                           | Cantidad Pendiente | Cantidad a entregar |  |
|--------------------|------------------|--------------------|------|-------------------------------------------------------|--------------------|---------------------|--|
| 1                  | Base 031060005.1 |                    |      | LAMOTRIGINA Presentación: X 100 MG. Solicitado: COMP. | 5,000000           | 3                   |  |
| *Lugar de entrega: |                  |                    | Casa | de Gobierno V Otro Lug                                | ar de entrega:     |                     |  |

### Paso 8: El usuario con rol (Autorizador), Autoriza o Rechaza la OC. La tarea

final del rol Autorizador deberá (autorizar o rechazar) la Orden de Compra. Para ello debe buscar en el menú documentos contractual, filtrar por número de Orden de Compra (*Ej:10606-0031-OC19*) como se ve en la figura más abajo, luego dicho usuario tendrá que justificar el rechazo o simplemente autorizar.

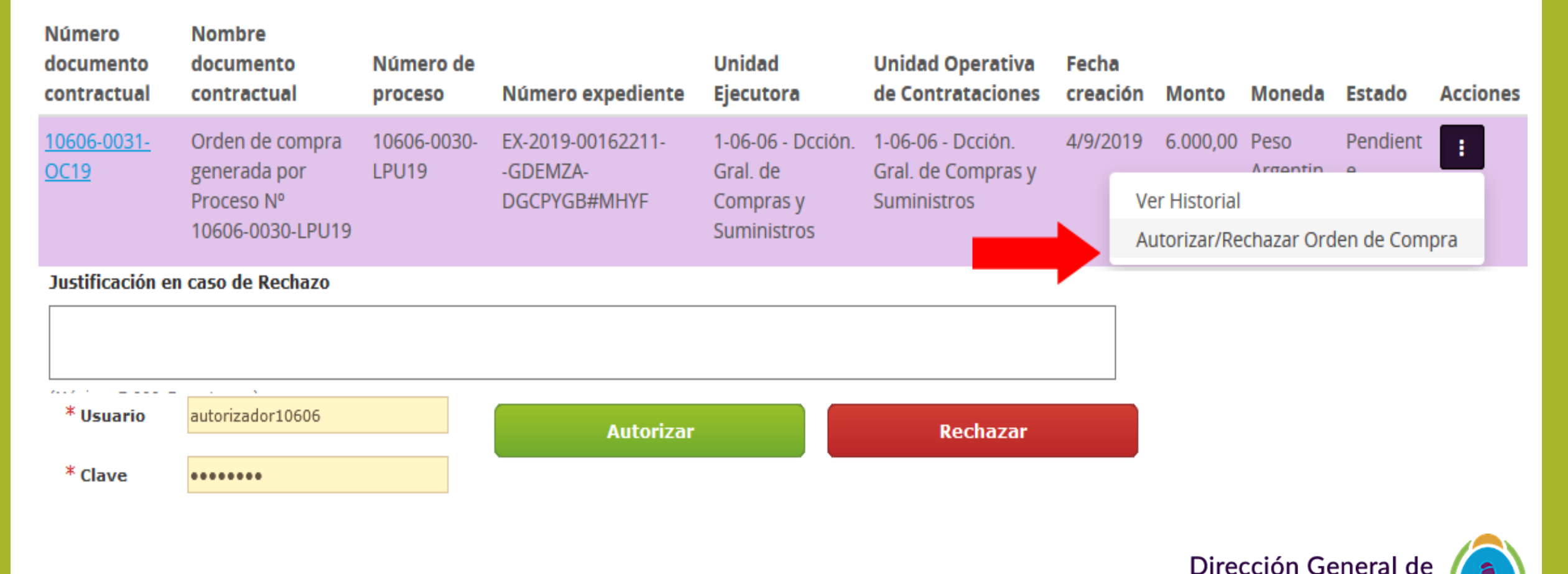

**Contrataciones Públicas** 

v Gestión de Bienes

#### Paso 9: Bienes de Consumo (SIDICO).

El responsable en imputar Bienes de Consumo deberá cargar en SIDICO los actos correspondiente al cumplimento de la Orden de Compra/factura (cuando se haga efectiva la entrega por parte de Proveedor de los insumos adquiridos y cuales fueron entregados).

TESTING Consultas Web Intranet Proveedores Bienes de Consumo Gerencial Aula Virtual Otros Sitios

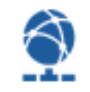

## **Bienes de Consumo**

Bienes de Consumo es un módulo de Sidico que tiene como objetivo central optimizar la administración de los bienes de todas las áreas de la Administración Pública, a partir de contar con información precisa para tomar decisiones ajustadas a cada necesidad y situación. Este sistema controla cada compra del Estado, las etapas de su adquisición y los pasos que sigue cada bien hasta que llega al receptor (o "efector"), que es quien finalmente le da uso. En otras palabras puede conocerse la trazabilidad del bien.

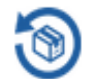

#### Ingresar

#### Preguntas Frecuentes

#### Deseo utilizar el Sistema, ¿Qué debo hacer?

Ud necesita tener un usuario en Sidico, un depósito asociado o bien un centro de costo.

Esto último depende de si Ud. administra o consume bienes.

Si ya tiene todos sus datos envíe un fax al 0261-4492382(Descargar modelo de fax) y llame al 0261-4493169.

#### ¿Cuáles son los requerimientos técnicos?

Sólo necesita disponer de un enlace a Internet en su PC.

#### ¿Cómo puedo capacitarme en el módulo de Bienes de Consumo?

Diríjase a la sección de Aula Virtual de Sidico. Allí encontrará manuales y videotutoriales. (Descargar manual)

#### Acceso al manual Bienes de Consumo

Dirección General de Contrataciones Públicas y Gestión de Bienes

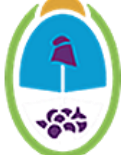

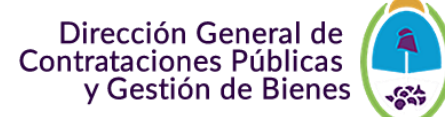

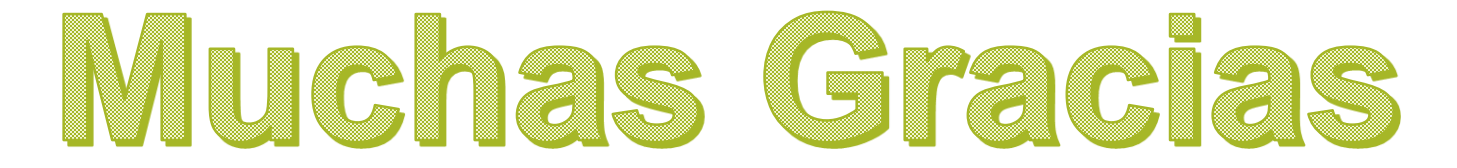

## <u>Mesa de ayuda</u>

## www.compras.mendoza.gov.ar